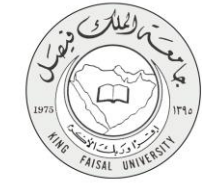

دليل استخدام خدمة القبول الاكتروني للدراسات العليا

VERSION 2.0 JUNE 30, 2015

صفحة رقم 1 من 16

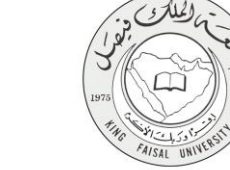

| القبول الالكتروني للدر اسات العليا                      | اسم الخدمة                  |
|---------------------------------------------------------|-----------------------------|
| AC092-150                                               | رقم الخدمة                  |
| حکومة – افراد (G-C)                                     | نوع الخدمة                  |
| الطلبة                                                  | الجهة المستفيدة             |
| عمادة الدراسات العليا                                   | الجهة المقدمة للخدمة        |
| تكاملية                                                 | مستوى نضج الخدمة الحالي     |
| من خلال الموقع الإلكتروني                               | قنوات تقديم الخدمة          |
| https://apps.kfu.edu.sa/PostGradute_adm/gate-submit.asp | رابط مباشر على الخدمة       |
| . 1 30/ 90 1 1                                          | هاتف مباشر للتواصل مع الجهة |
|                                                         | المقدمة للخدمة              |
| graduate@kfu.edu.sa                                     | بريد إلكتروني للدعم الفني   |

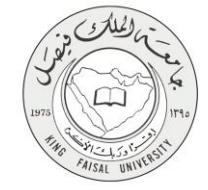

## جدول المحتويات

| - الخدمة في سطور                        |
|-----------------------------------------|
|                                         |
| - نموذج طلب الخدمة ( الكتر و نے)        |
| - ح بي النظام (Inputs)                  |
| - الخطوات المتبعة للحصول على الخدمة     |
| - ﻣﺴﺎﺭ ﻋﻤﻞ الخدمة                       |
| - عرض البيانات النهائية للخدمة (Output) |
| - ملخص خطوات الخدمة:                    |

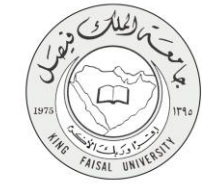

۱- الخدمة في سطور

تتيح هذه الخدمة للطلبة الراغبين من استكمال دراستهم في جامعة الملك فيصل عن طريق تقديم طلب الكتروني للقبول في برامج الدراسات العليا ويحتوى على البيانات الشخصية وبيان درجات البكالوريوس واختبار اللغة الانجليزية الرسمي( IELTS) او (TOEFL) وموافقة جهة العمل والسيرة الذاتية والهوية الشخصية، بالإضافة إلى اختيار برنامج الدراسات العليا (دبلوم علي - ماجستير - دكتوراه) والذي يرغب الطالب دراسته ويتم ارسال اشعار للطالب بالقبول ويجب على الطالب ان يرسل جميع مستنداته الاصلية من خلال البريد الممتاز الى الجامعة لاستكمال طلب قبوله.

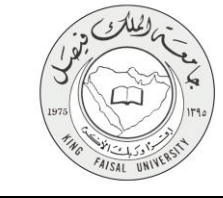

# ٦- نموذج طلب الخدمة (ورقي او الكتروني)

دخول الطالب على الموقع الإلكتروني لعمادة القبول والتسجيل ومن ثم إنشاء حساب مستخدم للمرة الأولى.

| ب مستخدم للمرة الأولى                                                                                                    | باء حساب |
|----------------------------------------------------------------------------------------------------|----------|
| باء حساب مستخدم للمرة الأولى                                                                                                    | إنش      |
|                                                                                                    | لصف      |
|                                                                                                    |          |
|                                                                                                    |          |
| أخي الطلب / أختي للطلبة :                                                                                                    |          |
| يرهى إنشال المطرمات المطلوبة في هذه الشاشة، بكل نقة وعنية، وتؤكد الجامعة بأن أية مطرمات مطوطة أن غير صحيحة سيزدي إلى هرمان الطلب من النقول في المنافسة على القبول إذا تطلب الأمر ذلك.                                                                                                    |          |
| الخل رقم السجل المنتي العاص بال تنصيأ ( يرجى عنم كتابة السجل المنتي العاص بلح الوالتين أو الزوج). كمثل رمزاً سرياً من اختبارت مكون من ستة أرقام و لا يزيد عن عاس عشر رقماً (عام استخدام رمزاً سرياً سهلاً مثل 123456 أو الإخلام. كما يرجى مراجعة موقع الجامعة لمعرفة شهدات التلوية المعتدة<br>للقول بالجامعة. بعد ذلك أكمل تعبلة بقية الحتول حسب المطلوب. |          |
| هام جناً؛ الرجاء كتابة رقم جوال سعردي يبدأ بي (05). ويرجى كتابة رقم السجل المنتي ( اسم المستخدم ) والرمز السري في مكان أمن لاستخدامها لاحظً للدخول على النظام أو للاستخسار. عن نتيجة القيول كما توكد على ضرورة إعمل جميع المطومات المطوية. و الثقد من حالة الطلب أنه مكمل.                                                                                |          |
| يرجى إنشال الريد الإكتروني ورثم الجوال بكل عناية ودقة هيت لن تتكمن من تحيلهم لاحدةاً أساء إعلان نتائج القبول لستقبال رسائل تفعل الخدمات.                                                                                                    |          |
| التدريط العامة للقول: .                                                                                                    |          |
| * أن لا يقل المعل التراهيي للتلوية عن 60.<br>مأسب المعل التراهيي التلوية عن 60.                                                                                                    |          |
| - ان و يترن به سين دراسي شاي بايتهامه.<br>                                                                                                    |          |
| رقم لسجل لعدتي:                                                                                                    |          |
| الرمز المدري الجديد:                                                                                                    |          |
| النائد من لرمز الجديد:                                                                                                    |          |
| المريد الإكثروني:<br>الترفير بالالمريز                                                                                                    |          |
| است من سريد اوسرويي:<br>رقد لحد ان.                                                                                                    |          |
| منابعة                                                                                                    |          |
|                                                                                                    |          |
| الرجوع إلى الصفحة لرئيسية<br>                                                                                                    |          |

# "- طريقة الدخول على النظام (Inputs)

۱- ادخل على موقع جامعة الملك فيصل kfu.edu.sa.
 ۲- ادخل على رابط عمادة الدراسات العليا.

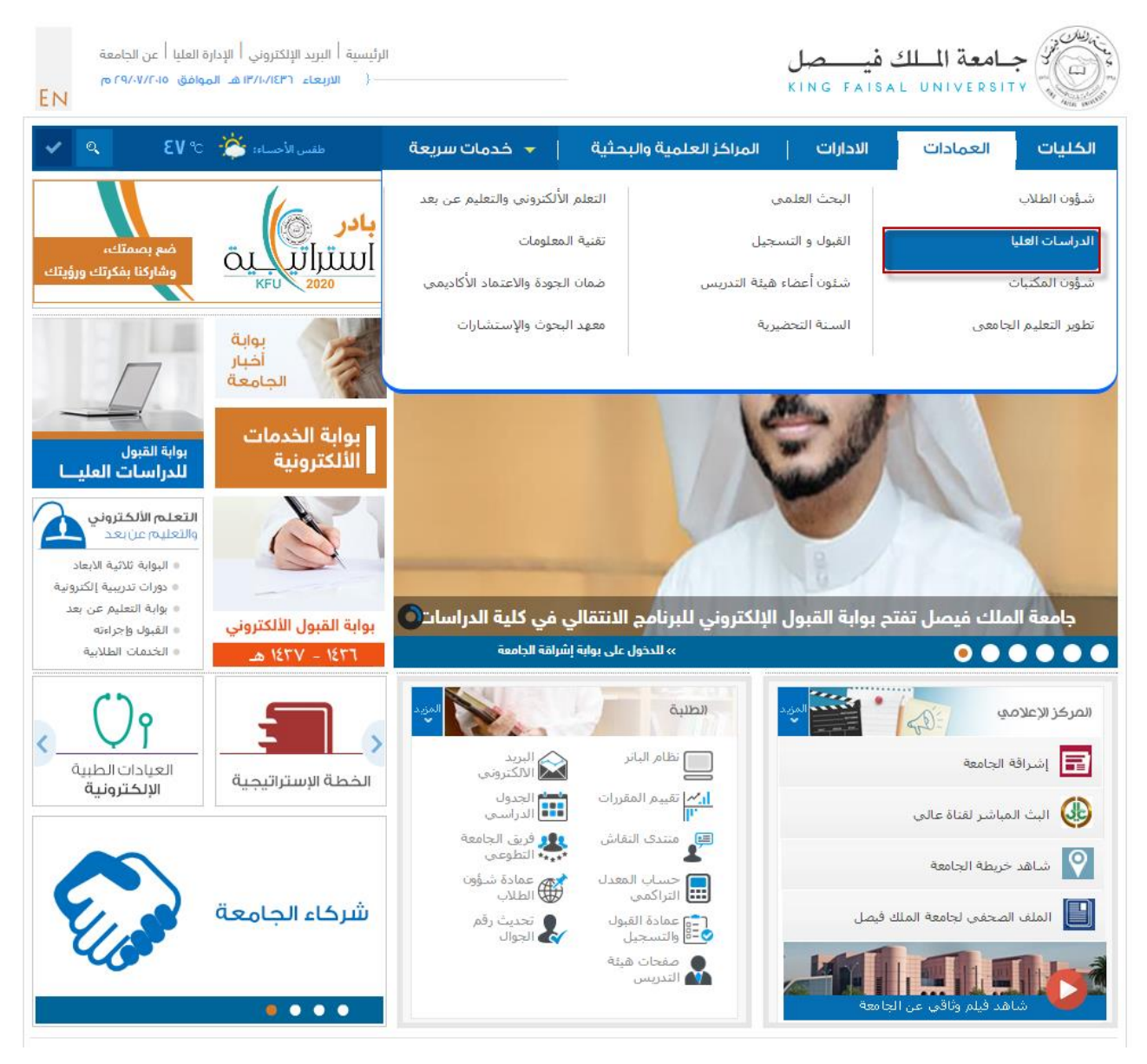

FAISAL UNI

Kingdom of Saudi Arabia

**Committee of e-Government Transactions** 

**Ministry of Education** 

King Faisal University

٣- اضغط على رابط بوابة القبول.

| ة العليا   عن الجامعة<br>وافق ۲۹/۰۷/۲۰۱۵ م<br>EN | المجلة العلمية   الإدار،<br>١٣/١/١٤٣٦ هـ المو | رئيسية   البريد الإلكتروني  <br>  الاربعاء   |                                                 |                        | صل<br>KING F | ب <b>امعة الملك في</b><br>AISAL UNIVERSIT |                 |
|--------------------------------------------------|-----------------------------------------------|----------------------------------------------|-------------------------------------------------|------------------------|--------------|-------------------------------------------|-----------------|
| خول 🔍                                            | تسجيل الدد                                    | ت سريعة 🔹                                    | 🗕 🗕 خدم                                         | مراكز العلمية والبحثية | ונוי   וו    | العمادات   الاد                           | الكليات         |
|                                                  |                                               |                                              |                                                 |                        |              | القائمة الرئيسية                          |                 |
|                                                  | 1                                             |                                              |                                                 |                        | «            | دة                                        | لمحة عن العما   |
| -                                                | 0                                             |                                              |                                                 |                        | ~            |                                           | كلمة العميد     |
|                                                  |                                               |                                              | ية الدراسات العليا                              | بسية > العمادات > عماد | الرئي        |                                           | بوابة القبول    |
|                                                  |                                               |                                              |                                                 | علانات _               | >> الإ       | ت العليا                                  | برامج الدراسات  |
|                                                  | 63                                            |                                              |                                                 |                        | «            | العليا                                    | لائحة الدراسات  |
|                                                  |                                               | <u></u>                                      | H                                               |                        | «            | دراسات العليا باللغة الانجليزية           | ترجمة لائحة الد |
| ي إخلاء الطرف<br>الإلكتروني                      | الحرم الألكتروني<br>المتكامل                  | إعادة تعيين الرمز<br>السري                   | ات أعضاء هيئة<br>التدريس                        | البريد الألكتروني صفح  | «            | c                                         | تسجيل مقررات    |
|                                                  |                                               |                                              |                                                 | 6                      | ~            | ä                                         | الخدمات الذاتيا |
|                                                  |                                               |                                              |                                                 | <b>IG</b> News         | s<br>《       |                                           | التقويم الزمني  |
| علان عن بدء تسجيل<br>مقررات الدراسية للفصل       | الإ                                           | المقبولات<br>بيه مستعند بسمر                 | نتائج المقبولين و<br>في ماجستير التود           | للمة الملك فيسعل       | «            | ā                                         | المواد المنظمة  |
| راسي الأول من العام<br>ممدين حمد ن               |                                               |                                              | والإرشاد النفسي                                 | CINC FAILAL UNIVERSIT  | «            |                                           | قواعد القبول    |
| بامعي 1436/ 1437هـ                               | الج                                           | 143ھـ<br>باسات                               | الجامعي 1436/ 7                                 |                        | «            | ,                                         | اجراءات القبول  |
| لكتروني الجديد                                   |                                               | راسات<br>امعة جماعة بسعر<br>المعالمة المعادة | مشارك عمادة الد<br>العليا بمعرض الج<br>والمجتمع |                        | «            | ت الدراسة                                 | نظام ومتطلبا    |

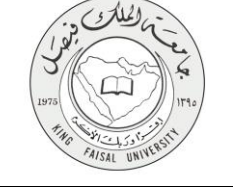

٤- اضغط على زر تقديم طلب قبول جديد.

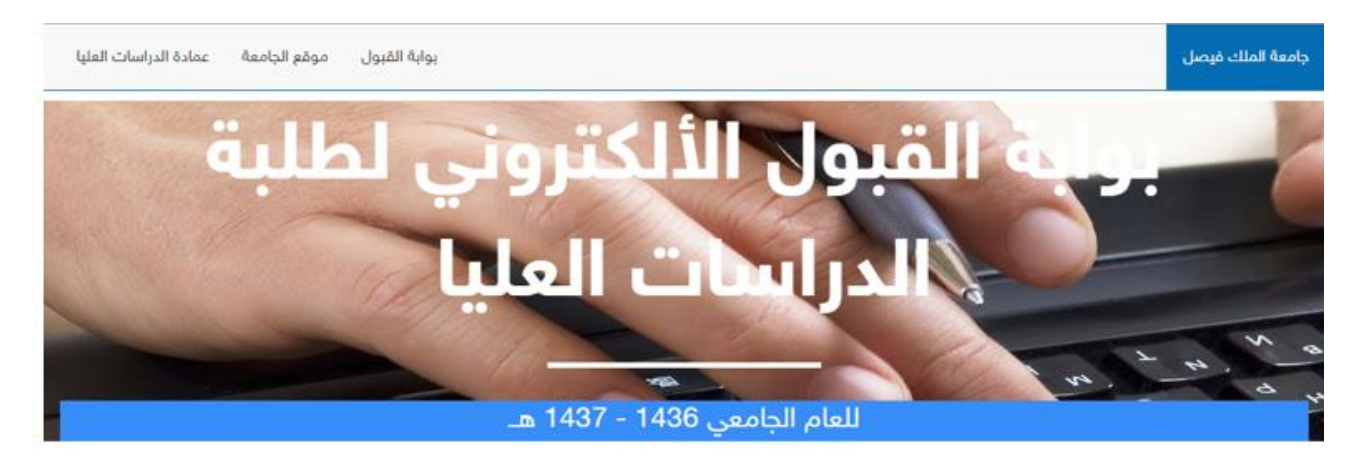

#### تم إعلان نتائج القبول

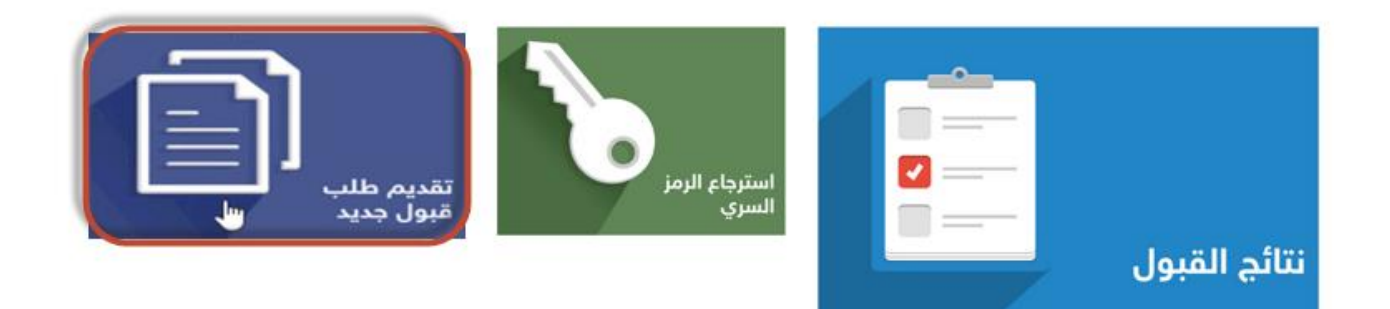

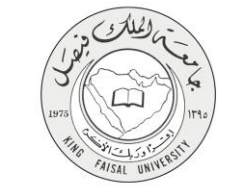

إدخال المعلومات الشخصية المطلوبة بدقة ثم الضغط على متابعة

|                                                                                                    | جامعة اللك فيصل<br>KING FAISAL UNIVERSIT                                                                                                    |
|----------------------------------------------------------------------------------------------------|----------------------------------------------------------------------------------------------------|
|                                                                                                    |                                                                                                    |
|                                                                                                    |                                                                                                    |
|                                                                                                    |                                                                                                    |
|                                                                                                    |                                                                                                    |
|                                                                                                    | لغي الطلب ( أغني تطلبة و                                                                                                    |
| ر. عسفيصة سيزدي إلى هر مان الطلب من المقول في المنافسة. طي القول إذا تطلب الإمر علكم                                          | يرجي إبغال المعلومات المطلوبة في هذه الشائشة بكل دوم وحديدر وتوجد تجامعه بان ايد محومات معلوهه او حو                                                                                                    |
| ی رمزاً سریاً من اعتباری مکون من سنة ارقاد و لا بزید جن خاص حشر رضاً (حام استفاده رمزاً سریاً سهط مثل 123456 او 7777777 ک     | الدخل راقر السجل المدنى الخاص بال شخصيةً ( برجي حد كانية السجل المدني الخاص بالحا الدين أو الزوج). الله                                                                                                    |
| المقرل هنب الدهلوب.                                                                                                    | إتنصله الكما يربنهى مرائمه موقع المامعة لمعرفة شهدات الثانوية المعتمدة للقبول بالمشعة. بحا ذلك أكمل تعيله بلية                                                                                                    |
| ز السران في مثان آمن لاستغدامها لاهتأ للدهول على انتظام أن للاستغسال عن نتيجة القبول عما بزهد على ضرورة إعمال جميع اضطرمات لم | هام جداً: الرجاه تنابة رقم هوال سعردي بنداً بن (05). ويرهى تائبة رقم السهل العنني ( اسم المستقدم ) والرم                                                                                                    |
|                                                                                                    | ی انتخد من عقبة انطلب انه مکتمل ا                                                                                                    |
| لمعا أشاه وعائن بنائج الفول لستعال رسائل تفجل المدمنتار                                                                       | الرجى إدهال البريد الإلكتررني ورقو الجرال بغل عناية ودفة هبت لن تتعمن من تعليلهم لاهدأ وسيتم إستعدامهم لا                                                                                                    |
|                                                                                                    |                                                                                                    |
|                                                                                                    | رقد تسعل تعدنى:                                                                                                    |
|                                                                                                    |                                                                                                    |
|                                                                                                    | الرمز البيدية:                                                                                                    |
|                                                                                                    | الرمز السري الجديد:<br>النُقد من قرمز السري الجديد:<br>                                                                                                    |
|                                                                                                    | الرمز تسری الجدید:<br>انتقد من قرمز تسری الجدید:<br>افریه الإفقر دامی: f_123@kfu.com                                                                                                    |
|                                                                                                    | تعلقه من قرط (بطبید)<br>انتقافه من قرط شمری (نطبید)<br>انترامه به الاهترونی):<br>انترامه الاهترونی):<br>انتامه من قرط (باهترونی):                                                                                                    |
|                                                                                                    | افریز قسری انفینید<br>افریز قسری انفینید<br>افریه «پکلترونی:<br>افریه «پکلترونی:<br>(م فعر ارد)<br>رام فعر ارد)                                                                                                    |
|                                                                                                    | الرمز تسري الجنبية:<br>الرمز تسري الجنبية:<br>الرية الإلفاريان:<br>الرية تعول:<br>المرية الإلفاريان:<br>الرية تعول:<br>المرية المولية:<br>المرية المولية:<br>المري المولية:<br>المري المولية:<br>المرية المولية:<br>المرية الموليمولية:                                                                                                    |
|                                                                                                    | الرمز تسرن الجمید:<br>المریز تسرن الجمید:<br>المرید (الاطنون)<br>المرید (الاطنون)<br>(م تحور)<br>(م تحور)<br>(م تحور)<br>(م تحور)<br>(م تحور)                                                                                                    |
|                                                                                                    | الرمز تصرن العبيد:<br>التلك من فرمز صرن العبيد:<br>التربة الإفلارقان:<br>التربة الإفلارقان:<br>رام تحوان:<br>التربية الترابي:<br>التربية الترابية المالية المالية مالية مالية مالية مالية مالية مالية مالية مالية مالية مالية مالية مالية مالية مالية مالية مالية المالية المالية مالية المالية المالية المالية المالية مالية مالية مالية مالية مالية مالية مالية مالية مالية مالية مالية مالية مالية مالية مالية مالية مالية مالية مالية مالية مالية مالية م<br>مالية مالية مالية مالية مالية مالية مالية مالية مالية مالية مالية مالية مالية مالية مالية مالية مالية مالية مالي                                                                                                    |
|                                                                                                    | المرا تسري المسير<br>التلك من فريد تعديد<br>الترك من المرابعين<br>الترك من فريد الإطريكي:<br>رام تعوان<br>المرابع المرابعين<br>المرابع المرابعين<br>المرابع المرابع المرابعين<br>المرابع المرابعين<br>المرابع المرابع المرابعين<br>المرابع المرابع المرابعين<br>المرابع المرابع ال                                                                                                    |
|                                                                                                    | المريز تسري العبيد:<br>المريز تسري العبيد:<br>المريد بالاعترياني:<br>المريد الإعترياني:<br>الم من مريد الإعترياني:<br>الم من من المريد المريد<br>المريد المريد المريد<br>المريد المريد المريد<br>المريد المريد<br>المريد المريد<br>المريد المريد<br>المريد المريد<br>المريد المريد<br>المريد المريد<br>المريد المريد<br>المريد المريد<br>المريد المريد<br>المريد<br>المري<br>المري<br>المريد<br>المريد<br>المريد<br>المري<br>المريد<br>المريد<br>المريد<br>المريد<br>المريد<br>المريد<br>المريد<br>المريد<br>المري<br>المري<br>المري<br>المري<br>المري<br>المري<br>المري<br>المري<br>المري<br>المري<br>المري<br>المري<br>المري<br>المري<br>المري<br>المري<br>المري<br>المر<br>المري<br>المري<br>المري<br>المري<br>المري<br>المري<br>المري<br>المري<br>المري<br>المري<br>المري<br>المري<br>المري<br>المري<br>المري<br>المري<br>المري<br>المر<br>المر<br>المري<br>المرم<br>المري<br>المري<br>المرم<br>المرم<br>المرم<br>المرم<br>المرم<br>المرم<br>المرم<br>المرم<br>المرم<br>المر<br>المر                                                                                                    |
|                                                                                                    | الرمز تسرر الجمعة:<br>الرمز تسرر الجمعة:<br>الرمة الإعتراني:<br>المرية الإعتراني:<br>المرية العراني:<br>المرية العراني:<br>المرية العراني:<br>المرية العراني:<br>المرية العراني:<br>المرية العراني:<br>المرية العراني:<br>المرية العراني:<br>المرية العراني:<br>المرية العراني:<br>المرية المرية المرية المرية<br>المرية العراني:<br>المرية المرية المرية<br>المرية العراني:<br>المرية المرية المرية<br>المرية المرية<br>المرية المرية<br>المرية المرية<br>المرية المرية<br>المرية المرية<br>المرية المرية<br>المرية المرية<br>المرية<br>المرية المرية<br>المرية<br>المرية المرية<br>المرية<br>المراما<br>المرام<br>المرية<br>المرام المرام الما<br>المرية<br>المرام المرام المرام المرام المرام المرام المرام المرام المرام المرام المرام المرام المرام المرام المرام المرام المرام المرام المرام الما<br>المرام الما الما<br>المرام الما<br>المرام الما<br>المما الما<br>المرام الما<br>المما الما<br>المما الممما المما المما الما<br>الما |
|                                                                                                    | الرمز تصری الجمعية<br>الرمز تصری الجمعية<br>الرمز تصری الجمعية<br>الرمز تصری الجمعية<br>الرمز تصری<br>الجمع لين<br>المن تصري<br>المن تصري<br>المن تصري<br>المن تصري<br>المن المن الرمز<br>المن المن الرمز<br>المن المن الرمز<br>الرمز تصري<br>المن المن المن الرمز<br>الرمز المن المن المن المن المن المن المن المن                                                                                                    |

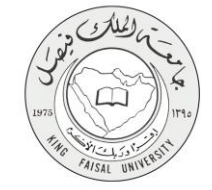

اختيار التخصص المطلوب دراسته

| الللك فيصل<br>King FaisaL ur                    |                                                                                                    | ll Racel<br>UNIVERS         |  |
|-------------------------------------------------|----------------------------------------------------------------------------------------------------|-----------------------------|--|
|                                                 |                                                                                                    |                             |  |
|                                                 | ت الدراسية                                                                                                    | عباد                        |  |
|                                                 |                                                                                                    | - 44                        |  |
|                                                 |                                                                                                    |                             |  |
|                                                 |                                                                                                    | -                           |  |
|                                                 |                                                                                                    |                             |  |
| بب أتناه المتحسبة على تشول.                     | اغليار الرغات في هذه الصلعة بائل هر هي واهايةر. هيت سيعطي النظام الأولوبة لهذه الراهات بنقس الترتم                                                                                                    | -                           |  |
| التنظام كلياً بالحاولة غيرتك هي الرخية الثانية. | سيقزم النطام بمحارثة كبرتك فن اثر خبة الأرثنى بناءاً حلى المتاحا النتامة رفن هشة هنو تركر. مقاحا سيقره                                                                                                    | - 1.50                      |  |
|                                                 | [علب الألبنان ( طلاب - السنة التمصيرية ) •                                                                                                    | *1                          |  |
|                                                 | الهندسة ( طلاب - السنة التمضيرية )                                                                                                    | *2                          |  |
|                                                 | الطوم الطبية التطبيقية ( ملاتب - السنة التمنيوية ) •                                                                                                    | *3                          |  |
|                                                 | علوم الصاسب ( طانب - السنة التمصيرية) 💌                                                                                                    | *4                          |  |
|                                                 | العلب البجل م واقتارة الجدوانية (جانتب)                                                                                                    | *5                          |  |
|                                                 |                                                                                                    |                             |  |
|                                                 | المبيلة ( طنب - السنة التصرية )                                                                                                    | *6                          |  |
|                                                 | المسيلة ( ملاتب - السنة التحضيرية ) •<br>إدارة الأصال ( طاتب - مسار إنجليز ي ) •                                                                                                    | *6                          |  |
|                                                 | المسيلة ( طائب - السنة التعضيرية )   ابارة الأحمال ( طائب - مسار إنجليزي )   لطرم (طائب )                                                                                                    | *6<br>*7<br>*8              |  |
|                                                 | المسيلة ( طانب - السنة التعضيرية )   ابارة الأصال ( طانب - مسار إنجلزي )   الطوم (طانب)   ابارة الأعمال ( طانب - مسار عربي)   ابارة الأعمال (طانب - مسار عربي)                                                                                                    | *6<br>*7<br>*8<br>*9        |  |
|                                                 | المسيلة ( طنب - البنة المصورية ) ♥<br>إبارة الأصل ( طنب - سار إبطاري ) ♥<br>الطرم (طنب) ♥<br>إدارة الأصل (طانب - مسار عربي) ♥<br>الغرية (طنب - مسار عربي) ♥                                                                                                    | *6<br>*7<br>*8<br>*9<br>*10 |  |
|                                                 | المسيلة ( طنب - السنة التصورية ) •<br>إبارة الأصل ( طنب - ساد إسلاني ) •<br>البارة الأصل ( طنب - سار الملاني ) •<br>البارة الأسل ( طانب - سار عربي ) •<br>البارة الأسل ( طانب - سار عربي ) •<br>المديد ( ) • •                                                                                                    | *6<br>*7<br>*0<br>*9<br>*10 |  |
|                                                 | المسيلة ( طنب - السنة التصورية ) •<br>إبارة الأصل ( طنب - ساد إنطلاني ) •<br>الرة الأصل ( طنب - ساد إنطلاني ) •<br>الراد الأسل ( طانب - سار عربي) •<br>الراد الأسل ( طانب - سار عربي) •<br>المديد ( ) •<br>المعلم المعلم الم<br>لمعلم المعلم المعلمم المعلم المعلم المعلم<br>لمعلم المعلم المعلم المعلم المعلم المعلم ال | *6<br>*7<br>*0<br>*9<br>*10 |  |
|                                                 | المسيلة ( طنب - السنة المصورية ) •<br>إبارة الأصل ( طنب - مساد إنجلاني ) •<br>الرة الأصل ( طنب - مساد إنجلاني ) •<br>الرة الأصل ( طانب - مساد عربي) •<br>الرة الأصل ( طانب - مساد عربي) •<br>المربع ( طانب - مساد عربي) •<br>المربع ( طانب - مساد عربي) •<br>المحفظ تنفيذ<br>المربع المحفور المربعي المربعي المربي المربي المربي المربي المربعي المربي المربي المربي المربعي المربعي المربي المربيلي المربي المربي المربي المربي   | *6<br>*7<br>*0<br>*9<br>*10 |  |
|                                                 | المسيلة ( طنب - السنة المصورية ) •<br>إبارة الأصل ( طنب - مساد إنجلاني ) •<br>الرة الأصل ( طنب - مساد إنجلاني ) •<br>الرة الأصل ( طانب - مسار عربي) •<br>التربية ( ) • •<br>الشغط تتقيذ<br>الضغط تتقيذ<br>المرابة المسورة وتوامع.                                                                                                    | *6<br>*7<br>*0<br>*9<br>*10 |  |

صفحة رقم **10** من 16

## ٤- مسار عمل الخدمة

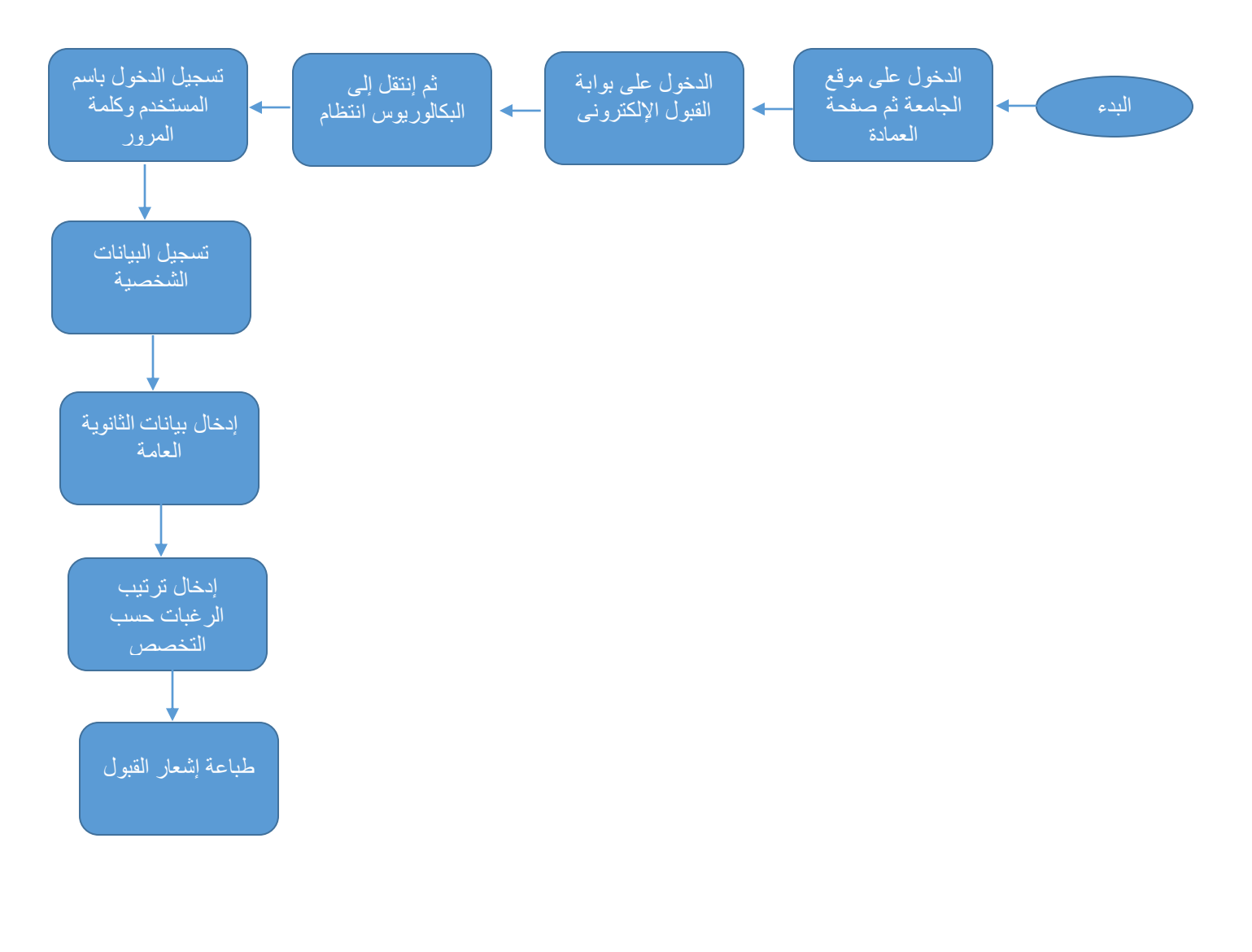

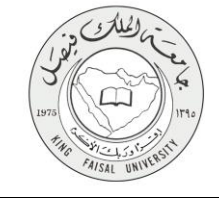

# ٥- عرض البيانات النهائية للخدمة (Output)

يتم استعراض طلب القبول محتوياً على المعلومات الشخصية، وبيان بالوثائق التي تم رفعها على بوابة القبول كما في الصورتين التاليتين.

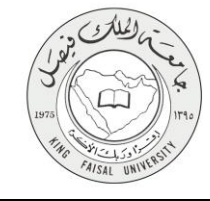

2/11/2015

KFU | جامعة الملك فيصل

# بوابة القبول الألكتروني لطلبة الدراسات العليا

للعام الجامعي 1436 - 1437 هـ

استعراض طلب القبول

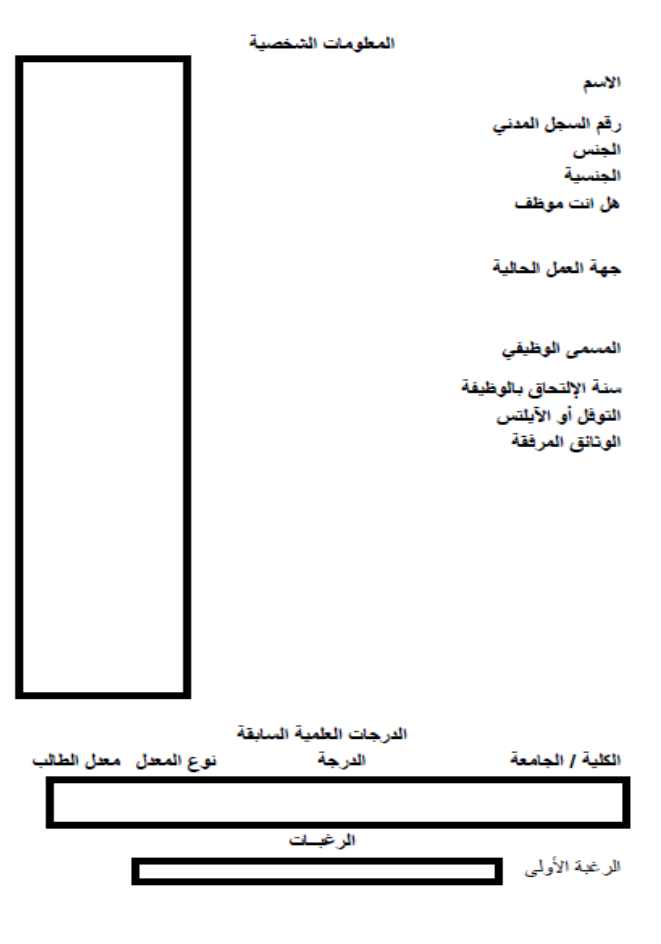

حالة الطلب

الطلب مكتمل ونرجو مراجعة بياناتك أعلاه للتأكد من صحتها وفي حالة عدم وجود أية ملاحظات يرجى الإنتظار لحين إعلان مواعيد الإختبارات .عبر موقع الجامعة أما في حالة وجود أية أخطاء / ملاحظات فبإمكانك إلغاء هذا الطلب وتقديم طلب قبول جديد من خلال بوابة القبول الإلكتروني

صفحة رقم 13 من 16

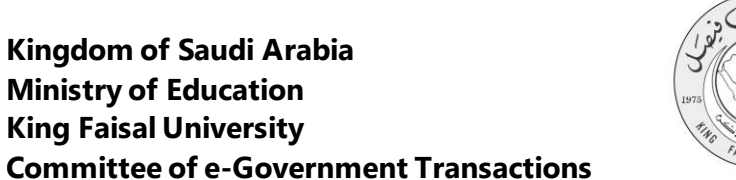

طلب التحاق للدراسات العليا

**Ministry of Education** 

**King Faisal University** 

http://apps.kfu.edu.sa/PostGradute\_adm/PGUploadFilesSub.asp

# ب**وابة القبول الألكتروني** لطلبة الدراسات العليا

#### للعام الجامعي 1436 - 1437 هـ

إرفاق الوثانق

شكر أ

الوتائق التي تم استلامها:

- تم استلام صورة من المؤهل الدراسي

- تم استلام صورة من السجل الأكاديمي

- تم استلام عدد 2 توصية علمية

- تم استلام صورة بطاقة الاحوال/العائلة

- تم استلام الدورات التدريبية والأبحات

- تم استلام موافقة جهة العمل

- تم استلام شهادة الخبرة

جميع الحقوق محفوظة لجامعة الملك فيصل © | تم التطوير بعمادة تقنية المعلومات

11/01/2015 12:44

1 of 1

# ٦- ملخص خطوات الخدمة:

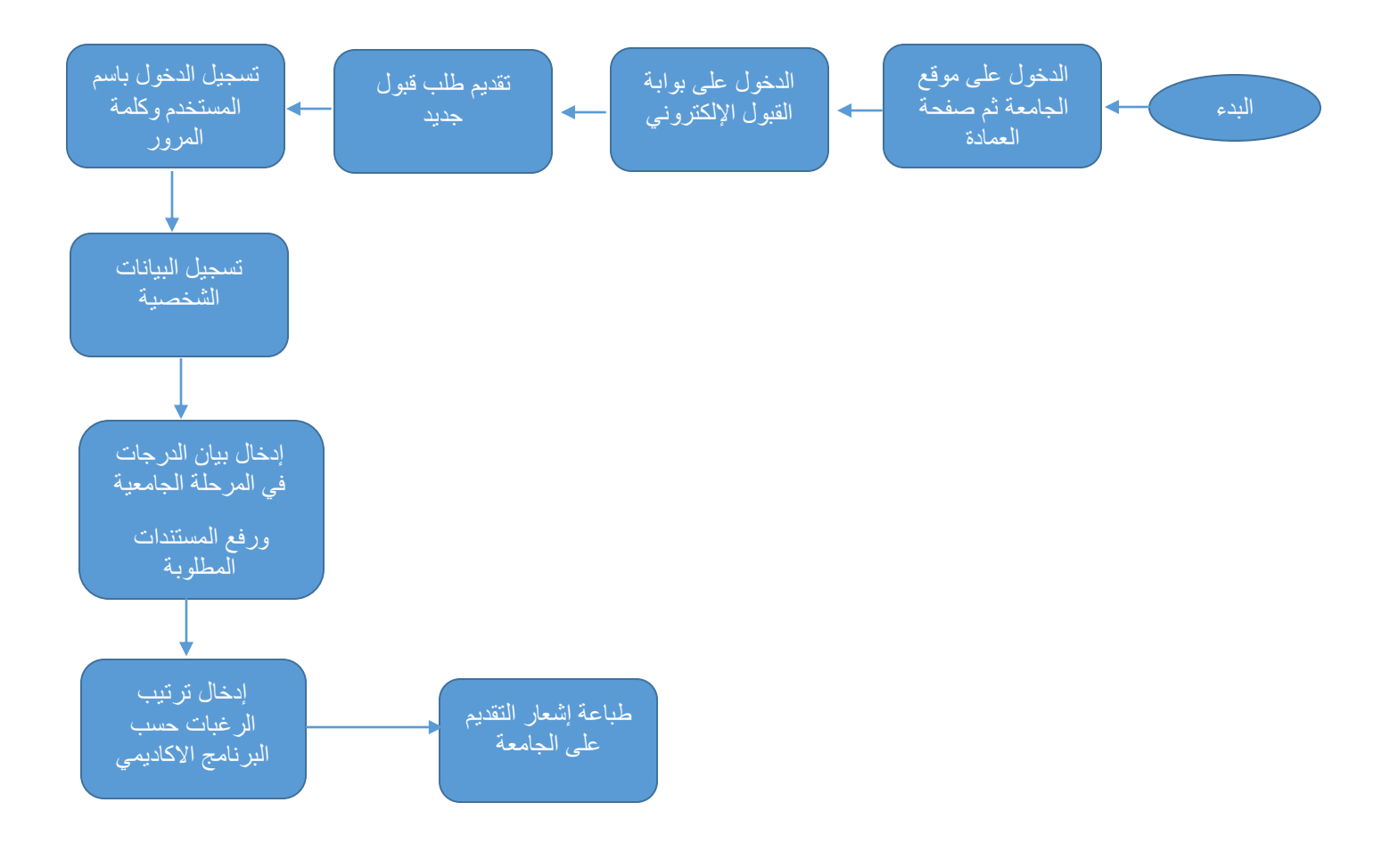

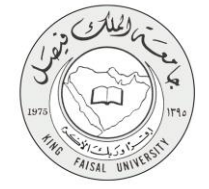

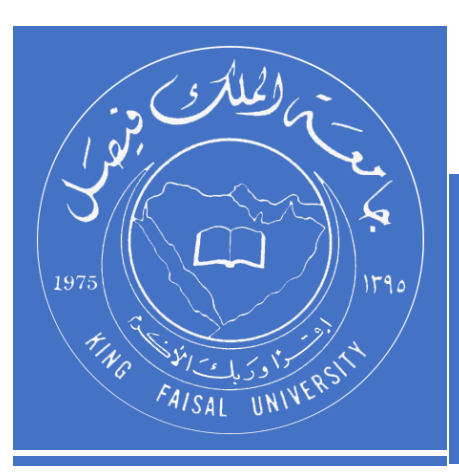

KINGDOM OF SAUDI ARABIA MINISTRY OF EDUCATION KING FAISAL UNIVERSITY

صفحة رقم 16 من 16